WinBridge is a Bridge game for Microsoft Windows<sup>™</sup> Version 3.1 or later.

To install WinBridge:

Create a directory on the drive that you wish to load WinBridge Select the drive containing the WinBridge files. Select all of the files on the disc. Copy the files into your WinBridge Directory

To show the WinBridge icon:

Open the file manager Select the WinBridge Directory Drag winbri.exe into the Program Group that you wish to contain the icon.

Notes:

The following files should be copied: winbri.exe winbri.hlp register.txt licence.txt eurorder.txt pikorder.txt readme.wri q&a.wri bwcc.dll.

If your system already has a copy of BWCC.DLL installed and the file created date of the existing copy is later than the date of the one supplied with WinBridge, the WinBridge copy need not be kept. Otherwise replace your existing copy with the copy supplied with WinBridge.

Don't forget to take any floppy discs that you have used out of the drive.